## <u>Лабораторная работа №1</u>

## <u>Тема:</u> «Установка виртуальной машины Oracle VitrualBox»

## Теоретический материал

Применение виртуального компьютера позволяет создать гибкую в настройках и безопасную для реального компьютера среду, в которой студент обладает правами администратора, и изучать все аспекты применения операционных систем без вмешательства в настройки реального (физического) компьютера. Это создает уникальные возможности для изучения любых ОС в составе сети предприятия без необходимости их установки на реальном компьютере. Под управлением основной системы могут быть одновременно запущены любые операционные системы, и процесс изучения ОС, приобретения и тестирования навыков проходит эффективно. Изолированность виртуальной машины от основной операционной системы исключает возможность распространения вирусов или срабатывания вредоносных механизмов исследуемого программного обеспечения. Виртуальный компьютер представлен файлами на диске реального компьютера и может быть легко перенесен с одного компьютера на другой. Виртуальную машину с нужным набором программного обеспечения в течение нескольких минут можно установить на все машины компьютерного класса. Если обучаемый в процессе освоения преподаваемых технологий умышленно или нечаянно разрушит подопытную среду, то для восстановления поврежденной виртуальной машины из резервной копии понадобится всего несколько минут. При выполнении лабораторных работ все тестовые сети и компьютеры, находящиеся внутри них, создают, используя средства комплекса виртуальных машин.

Указания к выполнению лабораторной работы «Создание виртуальных компьютеров для лабораторного комплекса» необходимо выполнить в следующей последовательности.

Реализуйте действия, необходимые для установки на компьютере Oracle VM VirtualBox учебного класса с операционной системой Windows XP/7/8/8.1/10. Установка выполняется путем запуска установочного файла «setup.exe» (имя у файла с расширением «.exe» может быть другое) из дистрибутива Oracle VM VirtualBox, являющегося бесплатным и свободно распространяемым продуктом (http://virtualbox.download-windows.org). Установщик находится в папке: «Лаб\_Работы\_1\_20\Лаборатория\Лабораторная Работа №1\VirtualBox\_5.2.2\_119230\_Win». В ходе установки Oracle VM VirtualBox жмем «Next» до конца. «Приложение» прервет сетевое соединение и Интернет-соединение на несколько секунд для успешной установки. (Рис. 1.1)

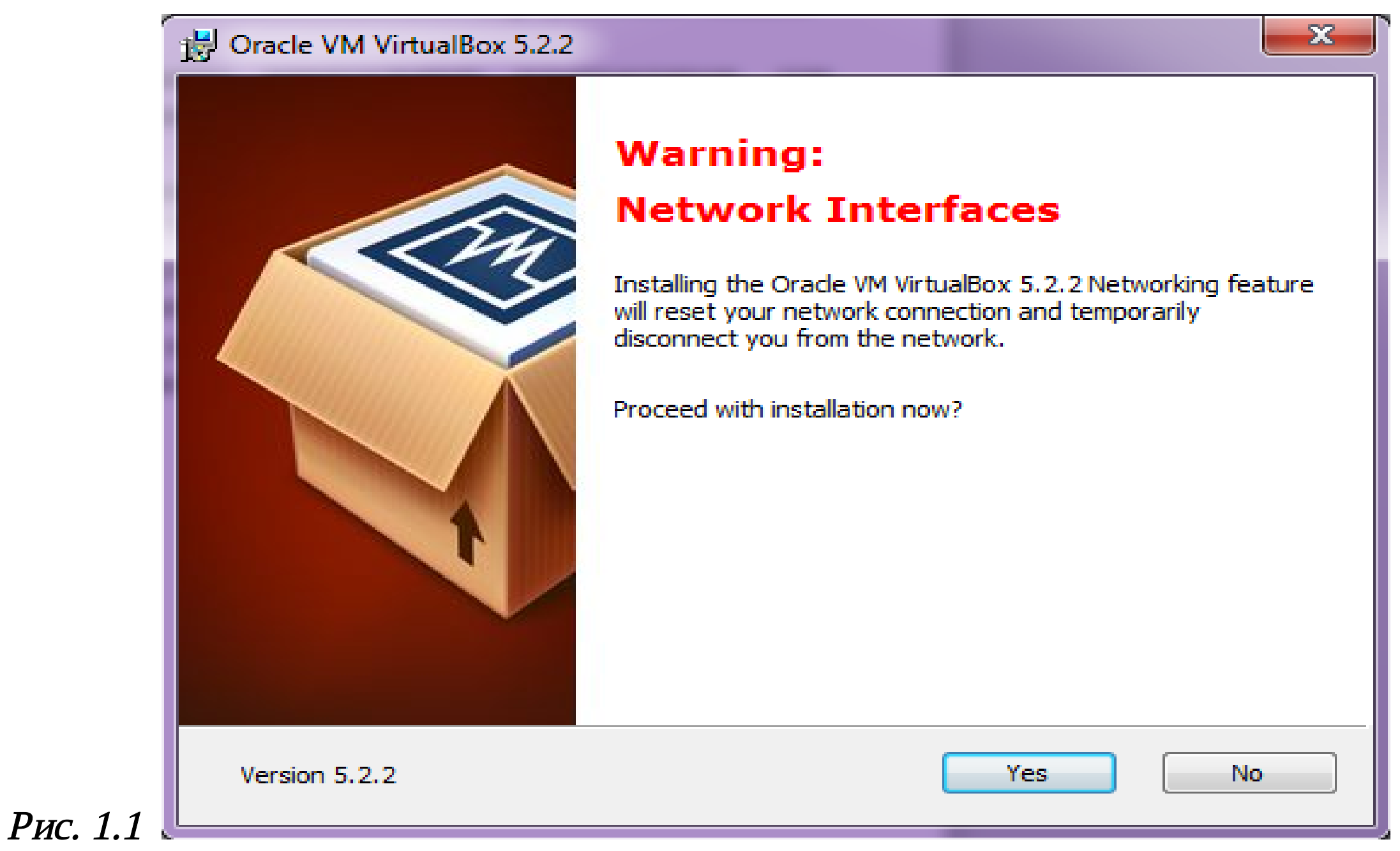

При запуске виртуальной машины появляется консоль управления виртуальными компьютерами (рис. 1.2), предоставляющая возможность установки любых операционных систем и работы с ними после установки, как по отдельности, так и в составе компьютерной сети.

Для установки операционной системы на виртуальной платформе необходимо выбрать пункт «Создать Создать \_\_\_\_ виртуальную Далее машину». «Имя» виртуальной устанавливаем машины, «Тип» OC (по умолчанию Microsoft Windows), версию ОС (все 32-бит), версии разрядность имеют «Объем оперативной памяти» (обычно, установка происходит автоматически), достаточный функционирования для устанавливаемой ОС, и вариант создания жесткого диска машины «Создать новый <u>виртуальный жесткий диск»</u>. Уст анавливаем Windows XP (32-bit).

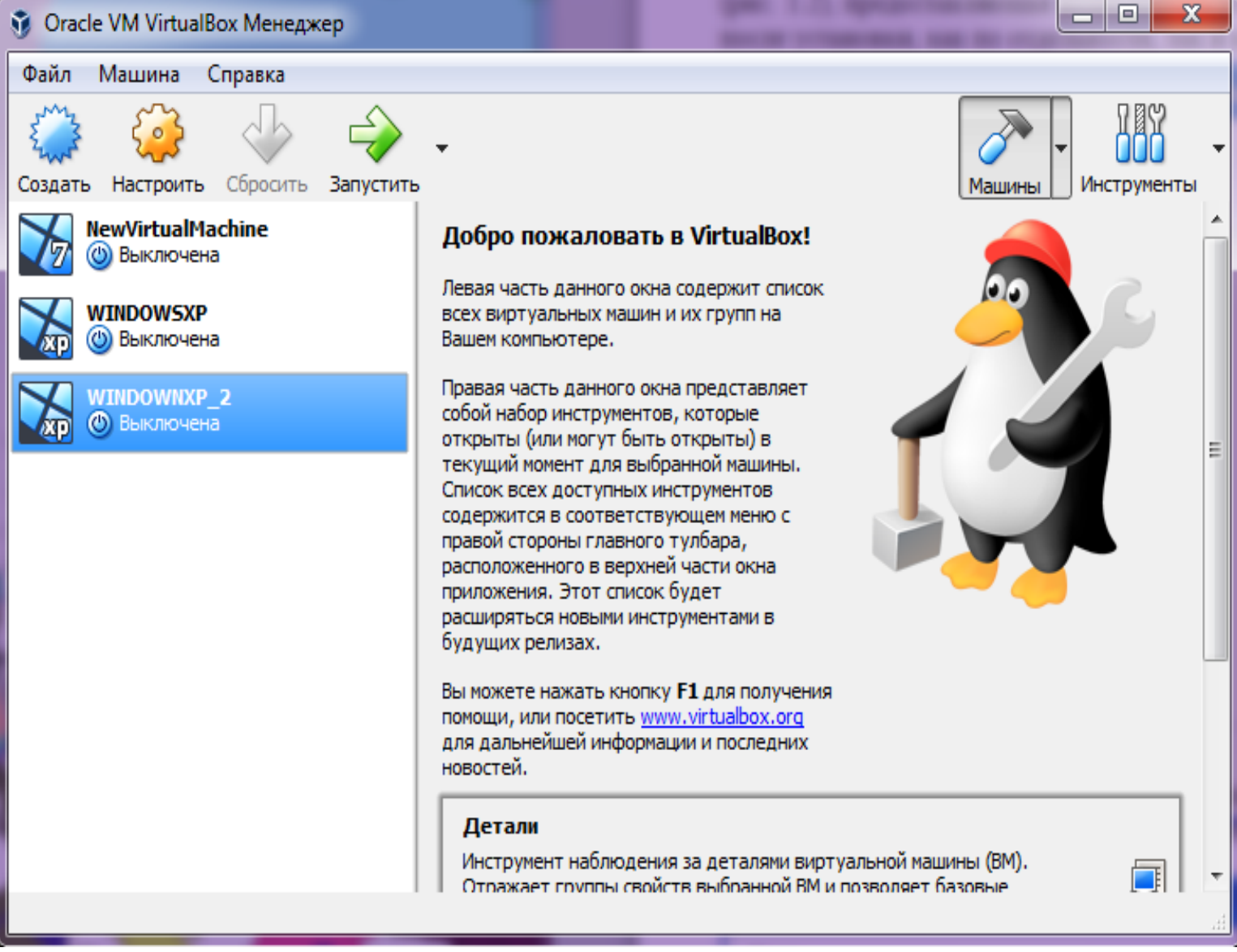

Рис. 1.2

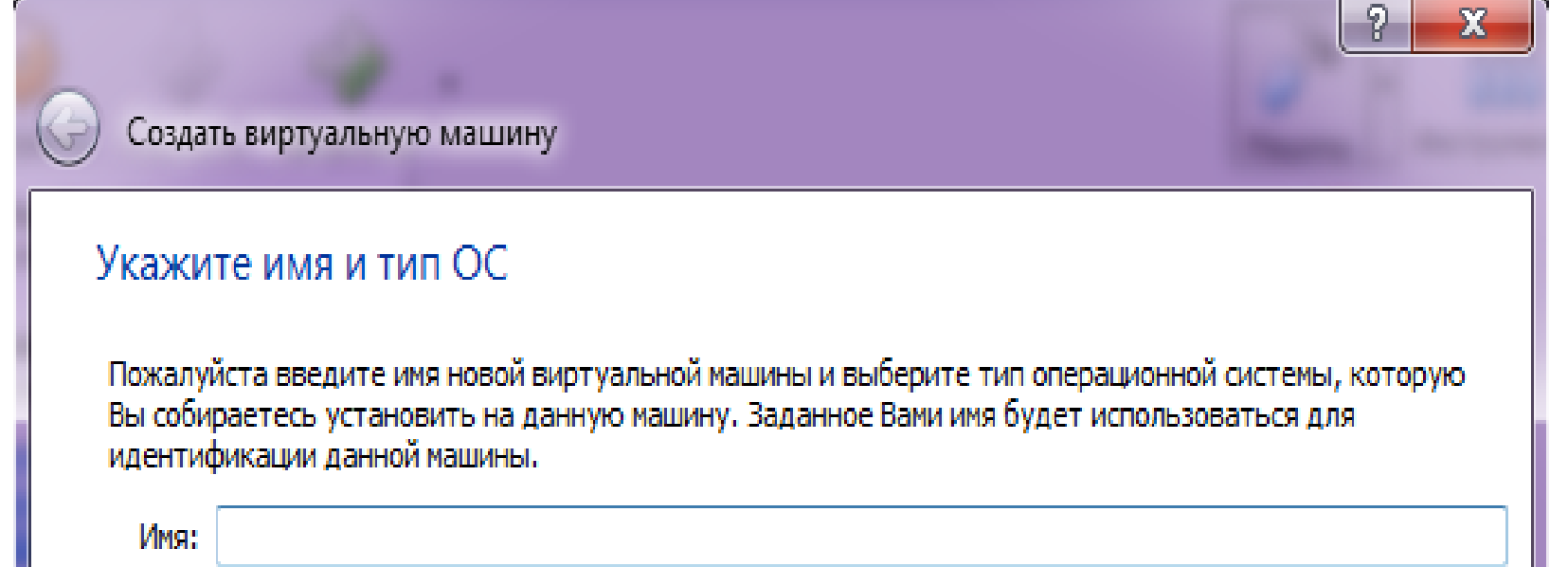

Для полной информации об устанавливаемой виртуальной машине и выполнения шага 3 необходимо щелкнуть по пункту «Экспертный режим» (рис. 1.3).

| Тип:    | Microsoft Windows            |    |                |
|---------|------------------------------|----|----------------|
| Версия: | Windows 7 (32-bit)           |    |                |
|         |                              |    |                |
|         |                              |    |                |
|         | Экспертный режим Далее Отмен | ia | <b>Рис</b> 1 - |

Выставляем все необходимые параметры и нажимаем кнопку «Создать – Создать» (рис. 1.4).

| -Укажите имя и тип ОС                         |              |                                |
|-----------------------------------------------|--------------|--------------------------------|
| <u>И</u> мя: WINDOWS_XP_TEST                  |              |                                |
| <u>Т</u> ип: Microsoft Windows                |              |                                |
| Bepcия: Windows XP (32-bit)                   |              |                                |
| _ <u>У</u> кажите объём памяти                |              | Рис. 1.4. Выбор объема         |
| · · · · · · · · · · · · · · · · · · ·         | 512 🊔 МБ     | операт ивной памят и           |
| 4 МБ                                          | 3072 M6      | вирт уальной машины            |
| Жесткий диск                                  |              | и вариант а создания ж ест ког |
| <u>Не подключать виртуальный жёсткий диск</u> |              | лиска вирт уальной машины      |
| Осоздать новый виртуальный жёсткий диск       |              | Anena Dipi Janbion Mallinibi   |
| Использовать существующий виртуальный з       | кёсткий диск |                                |
| WINDOWSXP.vdi (Обычный, 54,82 ГБ)             | ▼ 🗔          |                                |
|                                               |              |                                |
| Полго                                         | бный режим   |                                |
| <u>подро</u>                                  |              |                                |

Выбираем установленную виртуальную машину и нажимаем кнопку «Запустить» (Рис. 1.5).

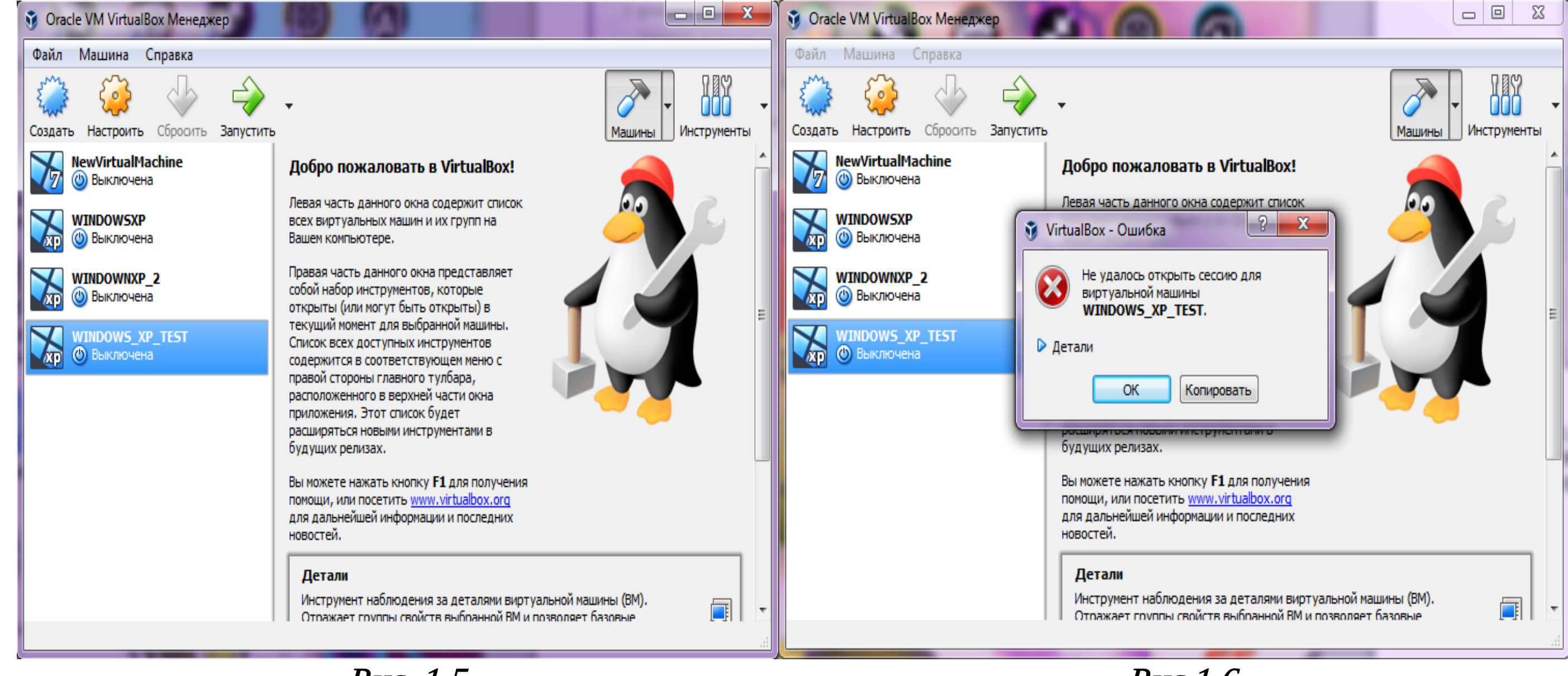

Рис. 1.5

Рис 1.6

<u>Примечание</u>: если запуст ит ь вирт уальную машину не удает ся (возникает ошибка, рис. 1.6.), т огда раскройт е влож енное меню кнопки «Запуст ит ь» и выберит е пункт «Запуст ит ь в фоновом реж име» (рис. 1.7), после чего выберит е пункт «Показат ь» (эт от пункт «вст анет» вмест о кнопки «Запуст ит ь»).

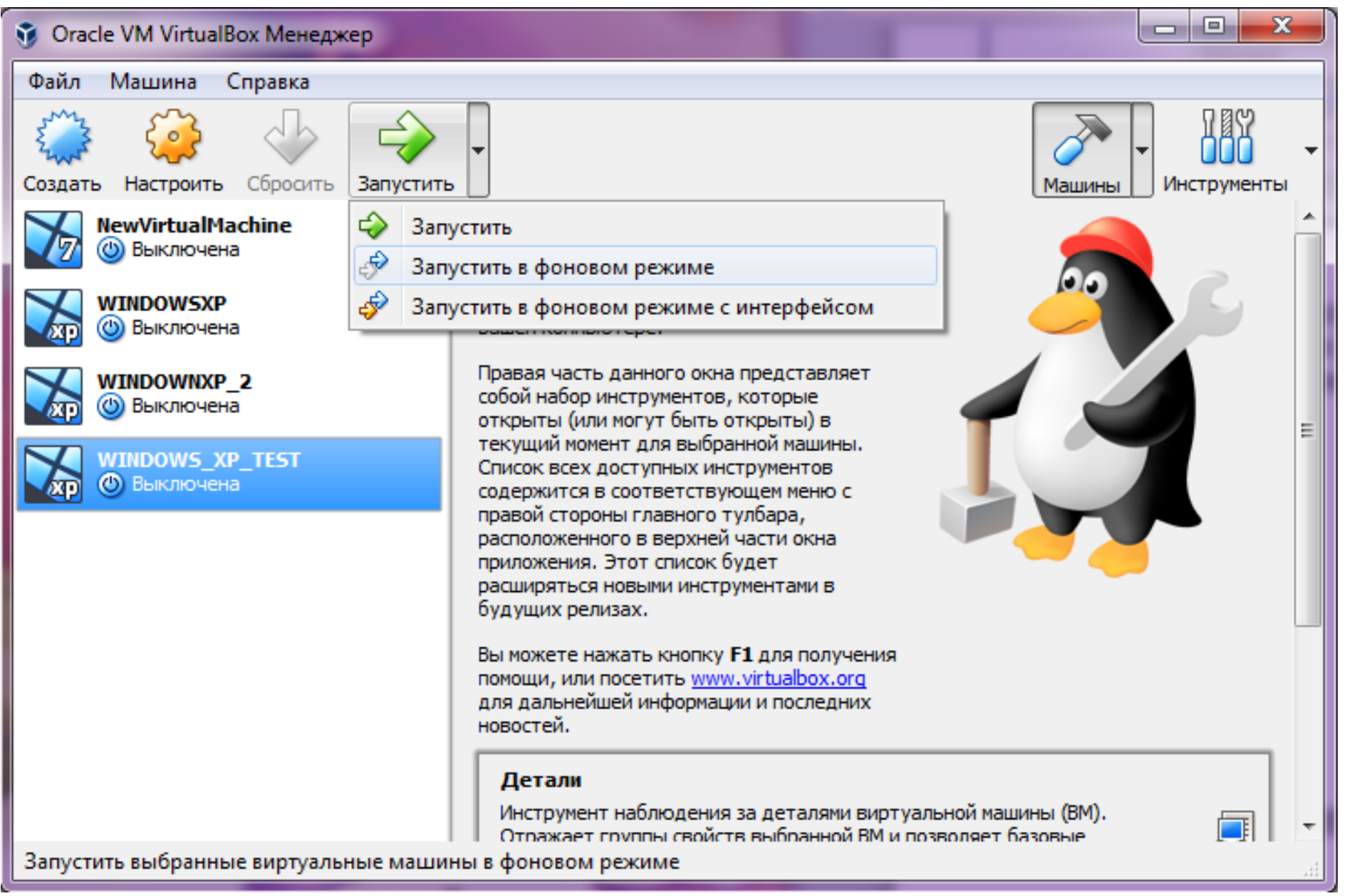

Рис. 1.7

Запускаем созданную виртуальную ОС. Для установки операционной системы необходимо иметь ее дистрибутив на CD/DVD диске или файл образа в формате ISO. Переходим по вкладкам: «Устройства – Оптические диски – Выбрать образ диска» (Рис. 1.8). Выбираем необходимый «образ» с расширением .ISO и жмем пункт «Открыть» (рис. 1.9). Теперь переходим по вкладкам «Машина – Перезапустить». Файл образа находится в папке: «Лаб\_Работы\_1\_20\Лаборатория\Лабораторная\_Работа №1\WINXP\_32».

| Test [Работает] - Oracle VM VirtualBox                    |                  |   |   |                           |
|-----------------------------------------------------------|------------------|---|---|---------------------------|
| Файл Машина Вид Ввод Устр                                 | ойства Справка   |   | _ |                           |
| YATAL: No bootable me 💽<br>У Вас включена настройка Автоз | Оптические диски | ► |   | Выбрать образ диска       |
|                                                           | Аудио            | ► |   | Выбрать об                |
|                                                           | Сеть             | ► | Ľ | привод хоста о:           |
|                                                           | USB              | ► |   | ru_windows_7_ultimate_spi |

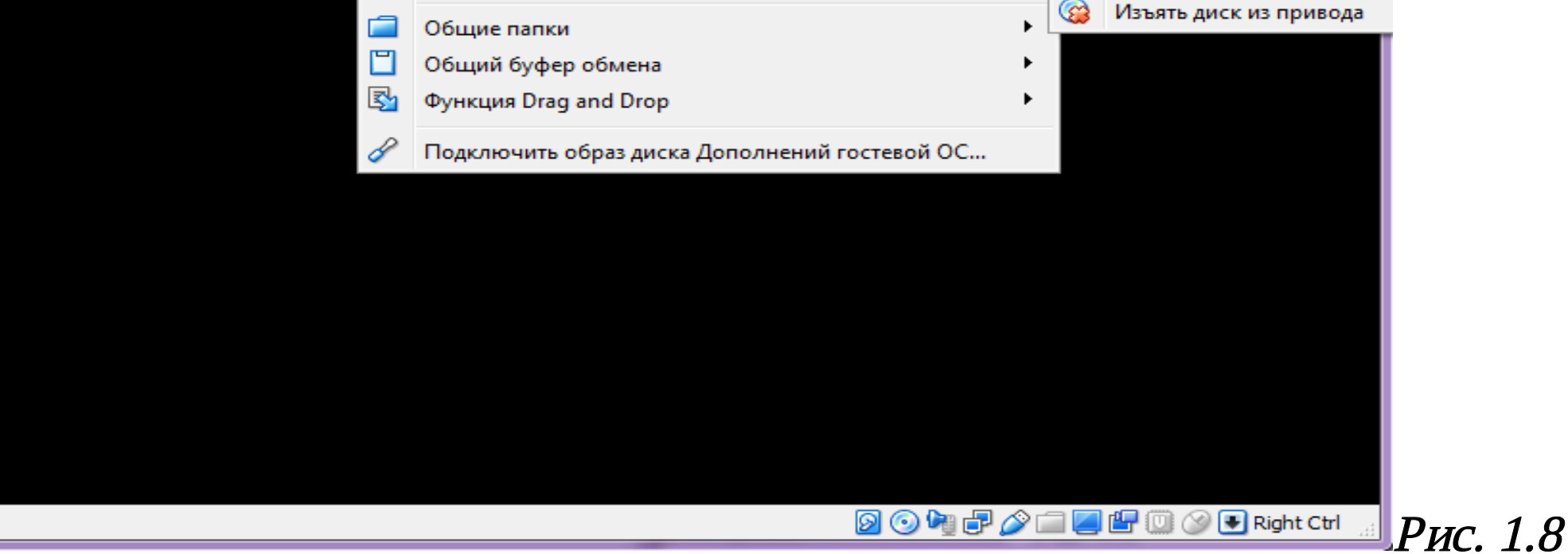

Рис 1.

| эперядените пере  | я папка    |                  | ≣ ▼ □            |
|-------------------|------------|------------------|------------------|
| 🔆 Избранное 🗂     | Имя        | Дата изменения   | Тип              |
| 〕 Загрузки        | 📓 WINXP_32 | 10.09.2018 22:18 | Файл образа диск |
| 📃 Недавние места  |            |                  |                  |
| 📃 Рабочий стол    |            |                  |                  |
| E                 |            |                  |                  |
| ز Библиотеки      |            |                  |                  |
| 🛃 Видео           |            |                  |                  |
| 📑 Документы       |            |                  |                  |
| 📔 Изображения     |            |                  |                  |
| 🚽 Музыка          |            |                  |                  |
| - /               |            |                  |                  |
| 🕺 Домашняя группа |            |                  |                  |
|                   |            |                  |                  |
|                   |            |                  |                  |
| 📕 Компьютер 🔻     | •          |                  |                  |

После перезапуска появляется вот такое окошко с разными «параметрами» (рис. 1.10): Выбираем «параметр» - «Windows XP Pro SP3 Russian Установка» - «C Internet Explorer 8 (базовая)».

| WINDOWS_XP_TEST [Pa6otaet] - Oracle VM VirtualBox                                                               | 23      |
|----------------------------------------------------------------------------------------------------|---------|
| Файл Машина Вид Ввод Устройства Справка                                                                         |         |
| У Вас включена настройка Автозахват клавиатуры. Это приведет к тому, что виртуальная машина будет автоматически | 8 🕅     |
| (1) Загрузка с жёсткого диска                                                                                   |         |
| >>> Windows XP Pro SP3 Russian Установка >                                                                      |         |
| (X) Windows XP PE Загрузка                                                                                      |         |
| (W) Windows 2003 PE Загрузка                                                                                    |         |
| (N) Windows 2003 PE Native Jarpyska                                                                             |         |
| (К) кон-воот: загрузка windows с обходом пароля<br>(S) Рассизка Vit: Сбиса дакадой инётник садиосё Hindows      |         |
| (D) FreeDOS: DMDF TestDisk & PhotoRec Password Changer                                                          |         |
| ( $\mathbf{A}$ ) Astra: Nonegequue vouturunguus vouturungen                                                     |         |
| (В) BootIt: Менеджер разделов, дригие системные финкции                                                         |         |
| (T) PartitionGuru: Менеджер разделов                                                                            |         |
| (H) HDDaRTs: Набор программ для обслуживания жёстких дисков                                                     |         |
| (C) HDClone: Посекторное копирование жёстких дисков                                                             |         |
| (G) Grub Boot Manager Загрузка                                                                                  |         |
| (P) Plop Boot Manager Загрузка                                                                                  |         |
| (I) Plop Boot Manager Установка                                                                                 |         |
| (0) Загрузка с дискеты                                                                                          |         |
| >>> Тестирование оперативной памяти >                                                                           |         |
|                                                                                                    |         |
|                                                                                                    |         |
|                                                                                                    |         |
| 🔊 💿 🍡 🗗 🌽 🛄 🖉 🐨 Rig                                                                                             | nt Ctrl |
|                                                                                                    |         |

Ждем установки виртуальной ОС. В ходе установки необходимо будет выбирать прочие «параметры» установки ОС *(как при уст ановке ОС на ПК)*.